## TP : Exercices PAO sur Gimp 2.8

Créer un dossier nommé **tp\_exercies\_gimp** dans votre dossier d'utilisateur sur le réseau. Enregistrer le fichier src (**tp\_exercices\_gimp.zip**) dans votre répertoire. L'extraire avec 7Zip et vous pouvez ensuite lancer le logiciel Gimp

## 1. Réalisation d'une image de slider (Carrousel)

Reproduire cette image de slider

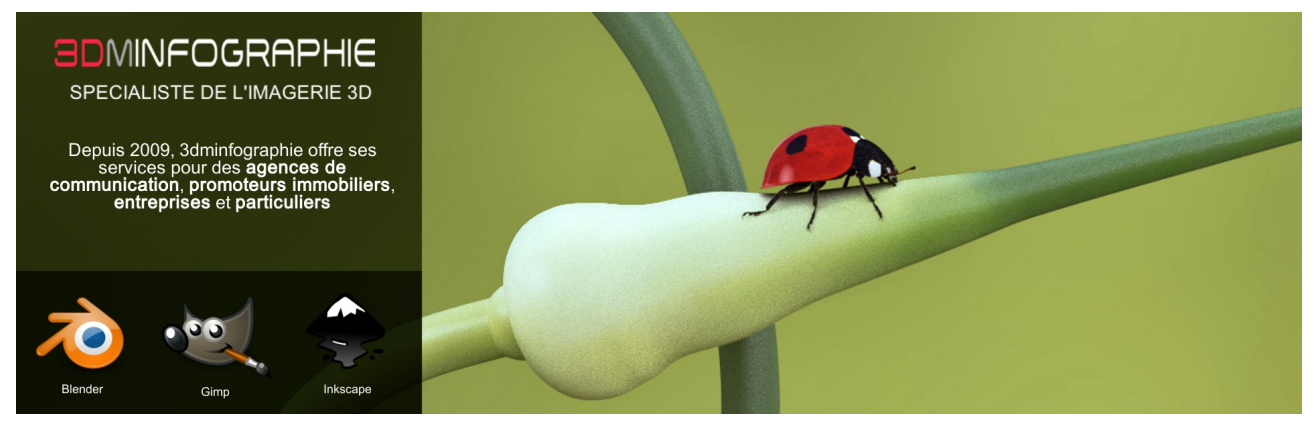

- Pour cette image choisir une résolution de 1920x600px
- Détourez les images si nécessaire

- Pour la zone où se trouve le texte choisir une couleur **#575f2e** avec le mode de fusion approprié.

Enregistrer votre fichier *slider\_coccinelle\_Votrenom\_Votreprénom.xcf* Exporter l'image en *slider\_coccinelle\_Nom\_Prenom.jpg* en qualité 90 %

# ATTENTION Bien enregistrer votre fichier xcf au fur et à mesure de l'avancement de votre image

### 2, Réalisation de 3 images de carrousel (Projet design)

Relatif à votre projet de design, créez 3 images de carrousel de résolution **1920x650px** Vous pouvez télécharger en cherchant des images sur internet adaptée à votre projet. Vous devez impérativement créer **au moins 3 détourages minimum** par image de carrousel, ...

J'attends de vous un montage esthétique et explicite par rapport à votre projet.

Enregistrer vos fichiers

slider\_01\_Votrenom\_Votreprénom.xcf, slider\_02\_Votrenom\_Votreprénom.xcf et slider\_03\_Votrenom\_Votreprénom.xcf

Exporter les images en

*slider\_01\_Votrenom\_Votreprénom.jpg, slider\_02\_Votrenom\_Votreprénom.jpg et slider\_03\_Votrenom\_Votreprénom.jpg* en qualité 90 %

#### 3. Réalisez cette publicité de résolution 1920px x 1080px avec gimp

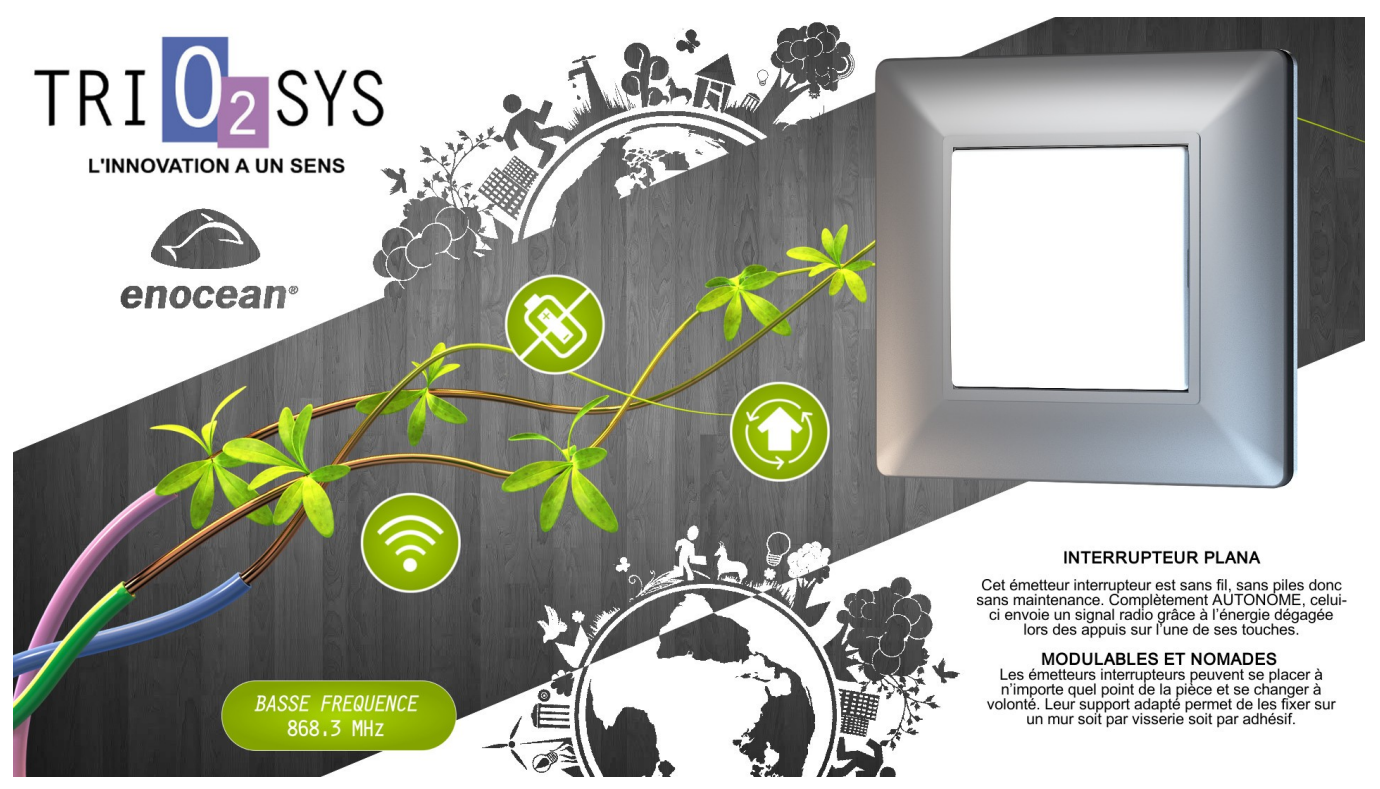

- Pour cette image choisir une résolution de 1920x1080px
- Détourez les images si nécessaire

Enregistrer votre fichier *publicite\_trio2sys\_Votrenom\_Votreprénom.xcf* Exporter l'image en *publicite\_trio2sys\_Nom\_Prenom.jpg* en qualité 90 %

#### 4, Réalisation d'un background de flyer (Projet design)

Le flyer sera au format A5 (22 x 16cm)

Calculez la taille de votre image de flyer en pixels sachant que :

1 pouce = 25,4mm

Et que la résolution sera de 150dpi

Réalisez un background de votre flyer en relation avec votre projet de design Voici quelques exemple de background Enregistrer votre fichier

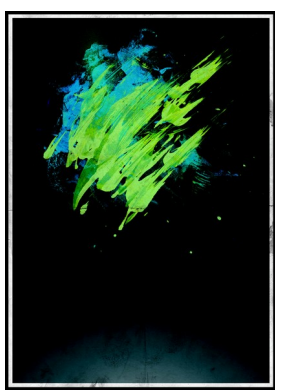

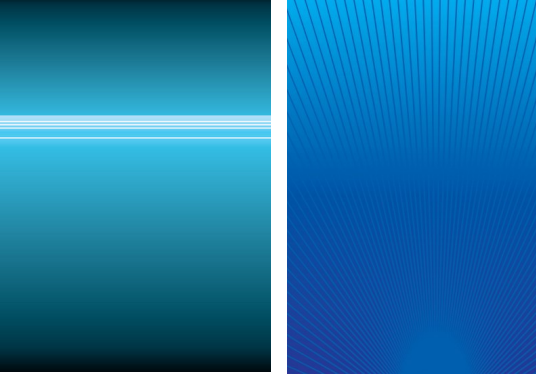

*flyer\_background\_Votrenom\_Votreprénom.xcf* Exporter l'image en *flyer\_background\_Votrenom\_Votreprénom.jpg* en qualité 90 % M'envoyer par mail à l'adresse **damien.monteillard@univ-lyon1.fr** tous vos fichiers xcf et vos images jpg de tous les exercices.